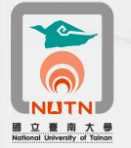

國立臺南大學卡巴斯基防毒軟體更新授權期限操作說明 100.12.01

- 一、請至本校校園授權序號下載(南大首頁/校務系統/表單下載/微軟校園授權序 號下載),下載本校101-102年卡巴斯基防毒軟體授權碼14101C9F.rar,另存至 您電腦的C碟根目錄(C:\),並執行解壓縮將檔案還原為14101C9F.key。
- 二、將電腦畫面右下角工作列的卡巴斯基開啟(點擊左鍵2下)。

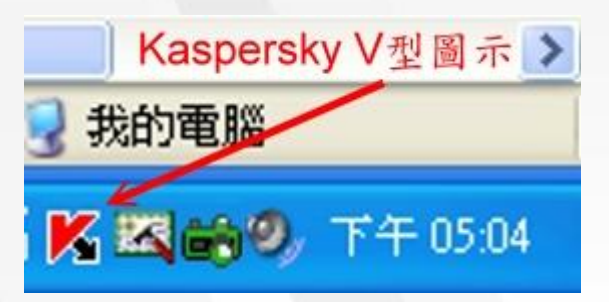

三、點選卡巴斯基管理畫面左方的授權,再點選卡巴斯基管理畫面中間的新增/刪 除。

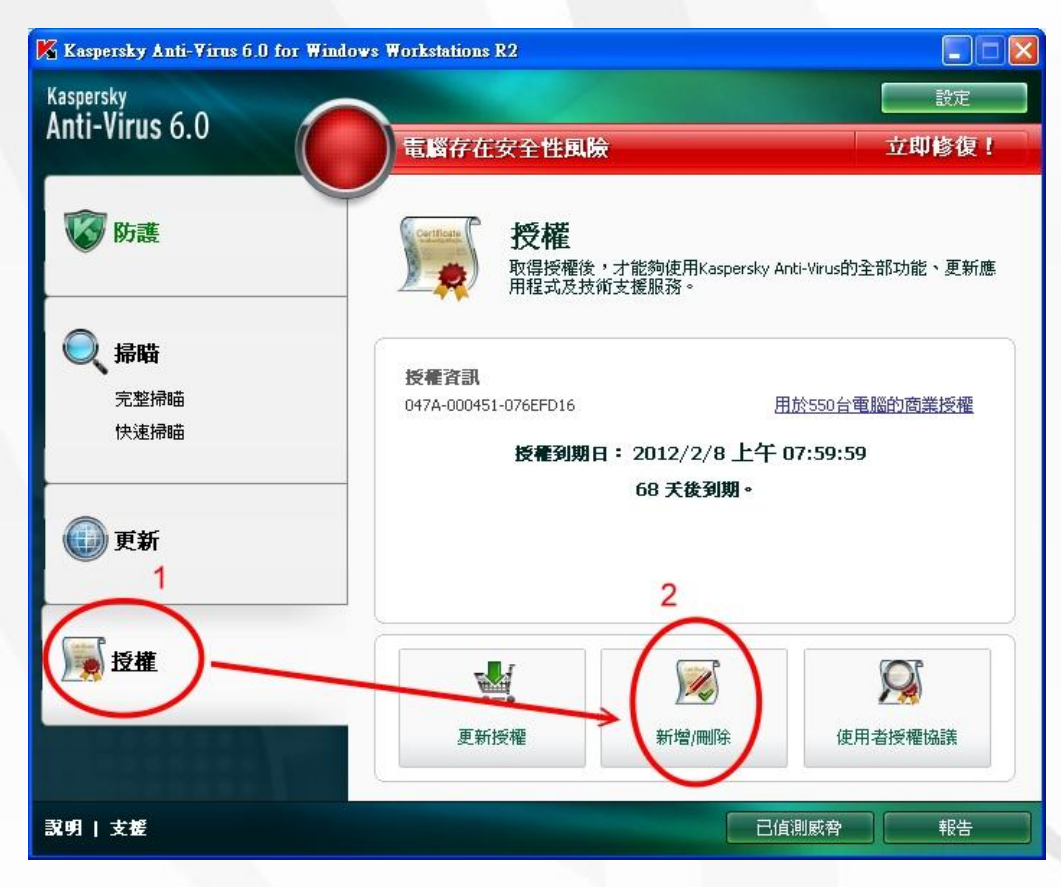

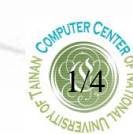

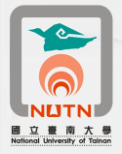

| 、點選「伊 | 用按權福荼啟動」,再點選下一步。                           |   |
|-------|--------------------------------------------|---|
|       | <mark>隊</mark> 設定精量:Kaspersky Anti-¥irus   | l |
|       | 應用程式啓動                                     |   |
|       | 您可以指定一組備份授權或刪除使用中的授權。<br>○線上啓動( <u>A</u> ) |   |

心出地应的 ш 四

| 應用程式啓動                                                       |   |
|--------------------------------------------------------------|---|
| 您可以指定一組備份授權或刪除使用中的授權。<br>② 線上啓動( <u>A</u> )<br>③ 渡用授權檔案啓動(K) |   |
| ■城網路設定(5)                                                    |   |
|                                                              |   |
| 2<br><b>武明</b> 〈上一步 (下一步 〉 取消(C)                             | 1 |

五、點選瀏覽,切換至C碟根目錄(C:\)選取新的授權碼檔案14101C9F.key,並點選 開啟。

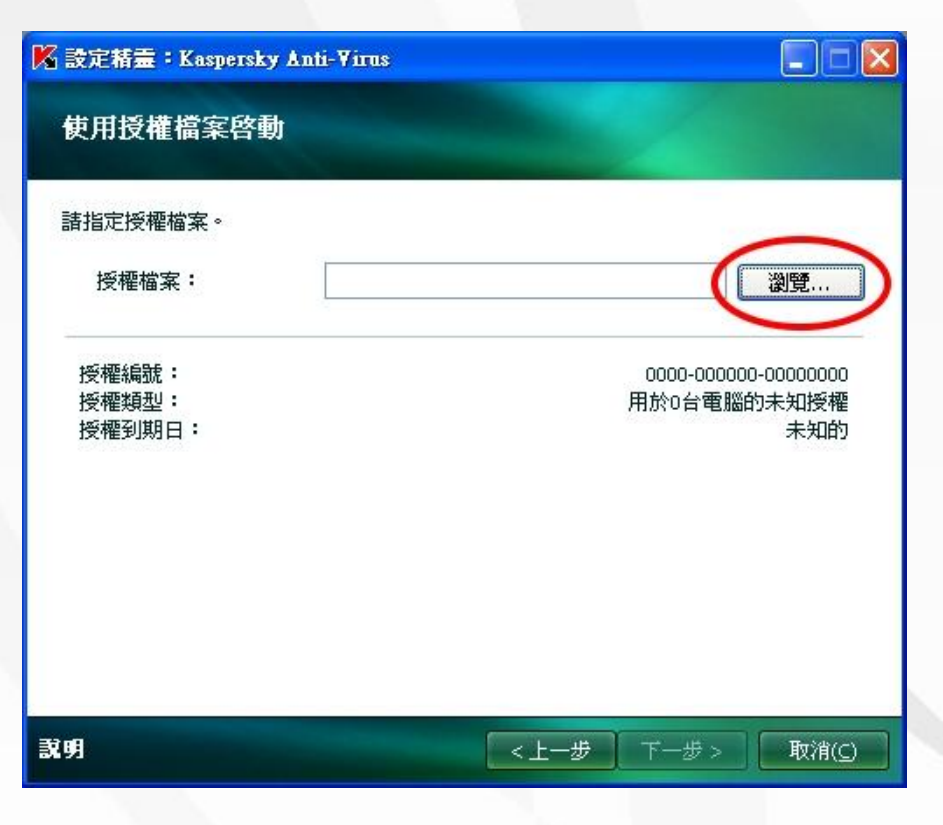

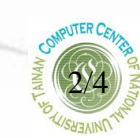

國立臺南大學 101-102 年卡巴斯基防毒軟體更新授權期限操作說明

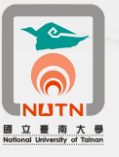

| 選擇授權檔案      |                  |         | ? 🛛    |
|-------------|------------------|---------|--------|
| 查詢():       | ◎ 授煙檔案           | 💌 G 🕫   | 📂 🛄 •  |
|             | 14101C9F.key     |         |        |
| 我最近的文件      | 1                |         |        |
|             |                  |         |        |
| 桌面          |                  |         |        |
| <b>&gt;</b> |                  |         |        |
| 我的文件        |                  |         |        |
|             |                  |         |        |
| 我的電腦        |                  |         | 2      |
| <u></u>     |                  |         | $\sim$ |
| 網路上的芳鄰      | 檔名(N): 14101C9F. | key     |        |
| 1           | 檔案類型(I): 授權檔案    | (*.key) |        |

六、出現新的授權資訊,確認授權到期日為2014年3月1日以後,點選下一步。

| 🔀 設定精霊:Kaspersk          | y Anti-Virus    |                                                   |
|--------------------------|-----------------|---------------------------------------------------|
| 使用授權檔案啓蒙                 | 助               |                                                   |
| 請指定授權檔案。                 |                 |                                                   |
| 授權檔案:                    | C:\14101C9F.key | 瀏覽                                                |
| 授權編號:<br>授權類型:<br>授權到期日: | ۶.              | 1146-000451-14101C9F<br>月於600台電腦的商業授權<br>2014/3/4 |
| 說明                       | <上一步            | 下一步 > 取消(_)                                       |

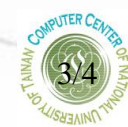

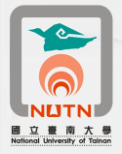

| ,設定精靈:Kaspersky Anti-Virus<br>應用程式啓動 |                                                               |
|--------------------------------------|---------------------------------------------------------------|
| ⊘ 成功安裝授權。                            |                                                               |
| - 授權資訊                               |                                                               |
| 授權編號:<br>授權類型:<br>授權到期日:             | 1146-000451-14101C9F<br>用於600台電腦的商業授權<br>2014/3/4 上午 07:59:59 |
| 就明                                   | <上一步 <b>完成(E)</b> 取消(G)                                       |

七、顯示成功安裝授權,按下完成,即更新成功。

八、卡巴斯基管理畫面顯示二筆授權資訊,即可關閉卡巴斯基結束更新作業。

| 🔀 Kaspersky Anti-Virus 6.0 for Wi                         | indows Workstations R2                               |                                |
|-----------------------------------------------------------|------------------------------------------------------|--------------------------------|
| Kaspersky                                                 |                                                      | 設定                             |
| Anti-virus o.u                                            | 電腦存在安全性風險                                            | 立即修復!                          |
| <b>谈</b> 防護                                               | 授權<br>取得授權後,才能夠使用Kaspersky<br>用程式及技術支援服務。            | Anti-Virus的全部功能、更新應            |
| <ul> <li><b>存職</b></li> <li>完整掃瞄</li> <li>快速掃瞄</li> </ul> | 授權資訊<br>097A-000451-076EFD16<br>1146-000451-14101C9F | 用於550台電腦的商業授權<br>用於600台電腦的商業授權 |
| ()) 更新                                                    | 授權到期日: 2014/3/4 上午<br>823 天後到期・                      | <sup>≏</sup> 07:59:59          |
| 授權                                                        | 更新授權                                                 | <b>反</b> 使用者授權協議               |
| 説明   支援                                                   |                                                      | 6 個別威脅 報告                      |

\*若無法更新或更新後,授權到期日非2014/3/1以後,請撥分機608(榮譽校區請撥 7019),洽詢電算中心派員協助處理。